## GIMP oktató: örvény effektus

## Írta Meemaw

Hátteret már készítettünk, de most a GIMP-et arra használjuk, hogy örvénylő hátteret készítsünk. Ezt az oktatót is élvezetes volt megcsinálni.

Nyiss egy új képfájlt (**Fájl**  $\rightarrow$  Új) tetszőleges méretben. Én 1600x1200-at használtam, de a tiéd lehet nagyobb, ha kell.

Válassz egy színt két árnyalattal, hogy egy kis elmosást tudjunk csinálni. Az én kedvenc háttérszínem a kék, ezért a kék két árnyalatát használtam.

Kattints a **Színátmenet** eszközre az Eszköztárban, ahol a **Színátmenet: Előtérből a háttérbe** és a **Forma: Lineáris** legyen. A Színátmenet eszközzel húzz egy vonalat a tetejétől az aljáig, vagy a sarokból sarokba. Én a bal felső sarokból a jobb alsóba húztam. Amint látod, a bal felső sarok sötétebb. lesz tökéletes formájú, hacsak nem tudsz jobban rajzolni mint én!

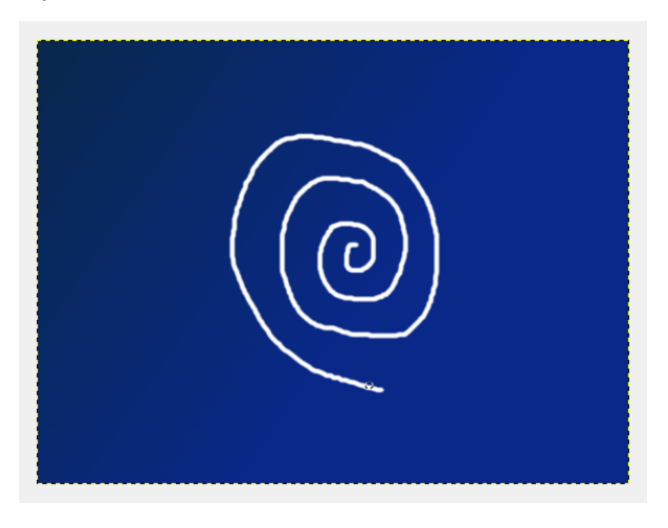

Kattints a **Szűrők**  $\rightarrow$  **Elmosás**  $\rightarrow$  **Gauss-elmosás**ra és mindkét érték legyen 40, majd nyomj OK-t. Valami ilyen rajzot kell kapnod mint ez:

Most kattints a Szűrők  $\rightarrow$  Torzítás  $\rightarrow$  Csavarás és összehúzás menüpontra. A csavarás szöge csúszkát teljesen jobbra húzd el (720 lesz az érték), a csavarást kb. háromnegyedig balra (kb. -0,5 lesz) és a Sugár maradjon 1,00.

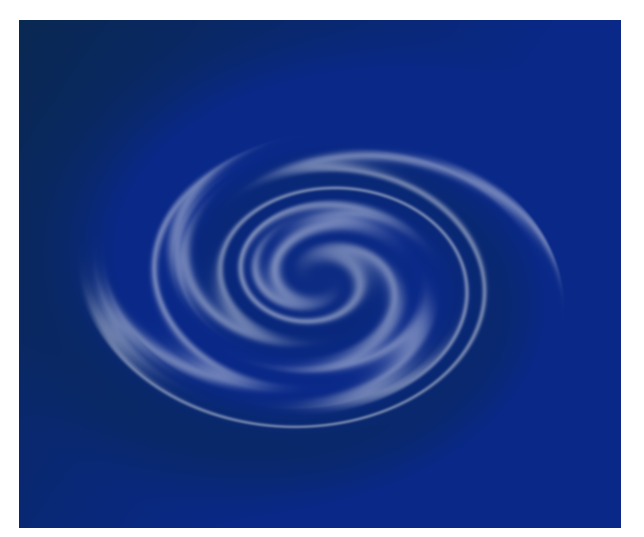

 Fiji Szerkesztés Kijelolés Nézet Kép Rétog Színek Eszkörs Ksögő

 Fiji Szerkesztés Kijelolés Nézet Kép Rétog Színek Eszkörs Ksögő

 Piji Szerkesztés Kijelolés Nézet Kép Rétog Színek Eszkörs Ksögő

 Piji Szérkesztés Kijelolés Nézet Kép Rétog Színek Eszkörs Ksögő

 Piji Szérkesztés Kijelolés Nézet Kép Rétog Színek Eszkörs Ksögő

 Piji Szérkesztés Kijelolés Nézet Kép Rétog Színek Eszkörs Ksögő

 Piji Szérkesztés Kijelolés Nézet Kép Rétog Színek Ksözés

 Piji Szérkesztés Kijelolés Nézet Kép Rétog Színek Ksözés

 Rodits hátárszbenit közése

 Közés mátakat Ksözés

 Pieles Kizotés Ksözés

 Pieles Kizotés Ksözés

 Nasodi színék Ksözés

 Materiatervárte Stöltés

 Kizotés mitakat

 Kizotés mitakat

 Kizotés mitakat

 Kizotés mitakat

 Kizotés mitakat

 Kizotés mitakat

 Kizotés mitakat

 Kizotés mitakat

 Kizotés mitakat

 Kizotés mitakat

 Kizotés mitakat

 Kizotés mitakat

 Kizotés mitakat

 Kizotés mitakat

 Kizotés mitakat

 Kizotés mitakat

 Kizotés mitakat

 Kizotés mitakat

 Kizotés mitakat

 Kizotés mitakat

 Kizotés mitakat

 Kizotés mitakat

 Kizotés mitakat

<tr

Az előtér színét váltsd fehérre, majd húzz egy spirált a képed közepébe az Ecset eszközzel. A spirál nem

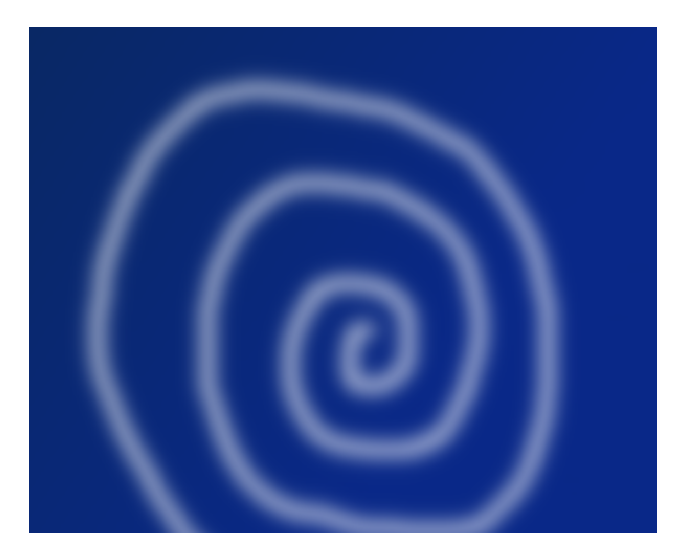

Most állítsunk a **Szűrők – Torzítás** → **Hullámok**-on. Győződj meg, hogy az Elkenés gomb be van kapcsolva. Játszadozz egy kicsit az Amplitúdó, Fázis és Hullámhosszal, amíg elégedett nem leszel az

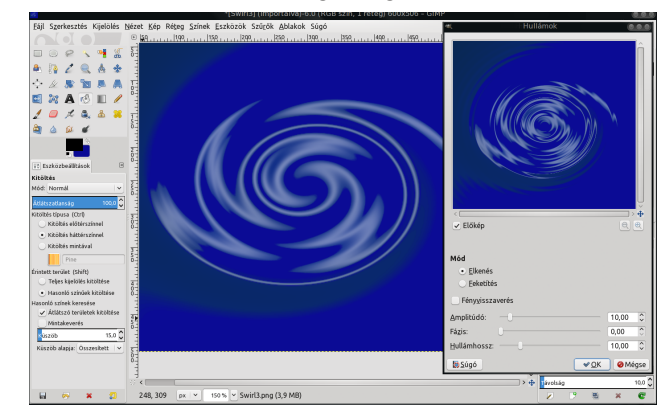

## GIMP oktató: örvény effektus

eredménnyel (az előző oldalon láthatod, hogy nálam az amplitúdó 70, a fázis 145 és a hullámhossz 45).

Mielőtt befejeznénk, a fodrosodást egy kicsit hangsúlyosabbra rakjuk. Lépj a Szűrők → Művészi → Finom ragyogás-ba és állítsd a csúszkákat ízlés szerint. Én 1,00-s Ragyogási sugarat (teljesen balra), 0,25-ös Fényességet és 1,00-ás Élességet (teljesen jobbra) használtam.

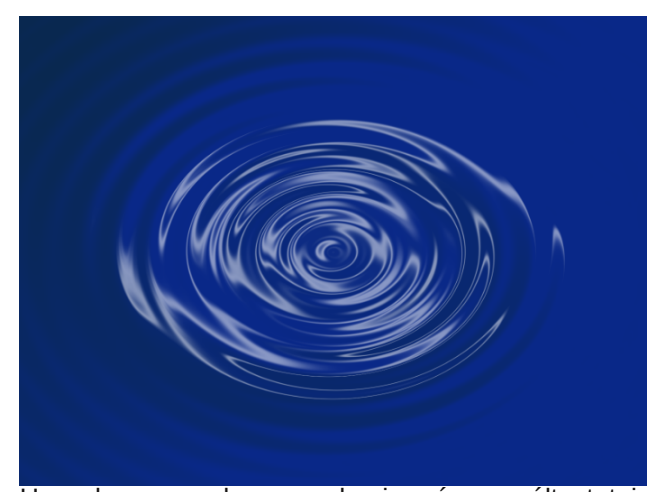

Hacsak nem akarsz valami máson változtatni, befejeztük. Bármikor visszamehetsz a szűrők bármelyikéhez és állíthatsz az értékeken. Ha úgy érzed, hogy a szín nem jó, újrakezdés helyett csak kattints a **Színek** → **Árnyalat-telítettség**-re és állítsd az árnyalat csúszkát.

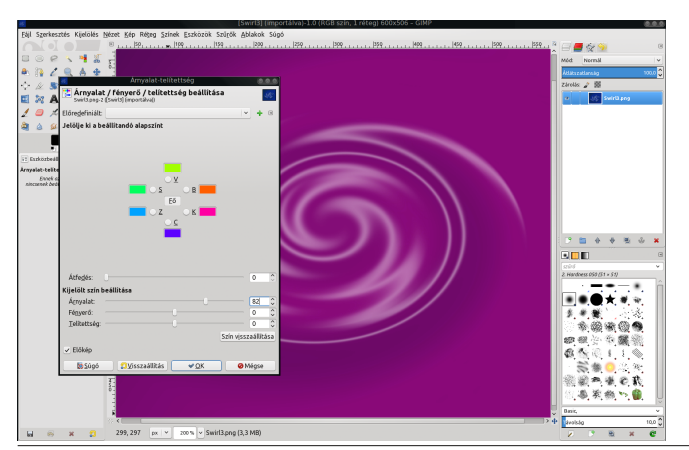

Próbálkozhatsz más szűrőkkel is, megnézheted, milyen más effektust használhatnál. Egy lehetőség a Szűrők → Megjelenítés → Felhők → Különféle felhők. Az eredeti képem színét a zöld árnyalatára váltottam (a Színek → Árnyalat-telítettségnél), majd használtam a Megjelenítés → Különbség-felhők szűrőt az X és Y értékeket 1-re állítva.

Kísérletezz kedvedre!

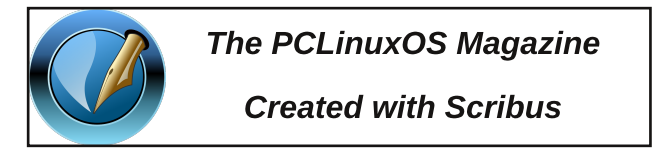

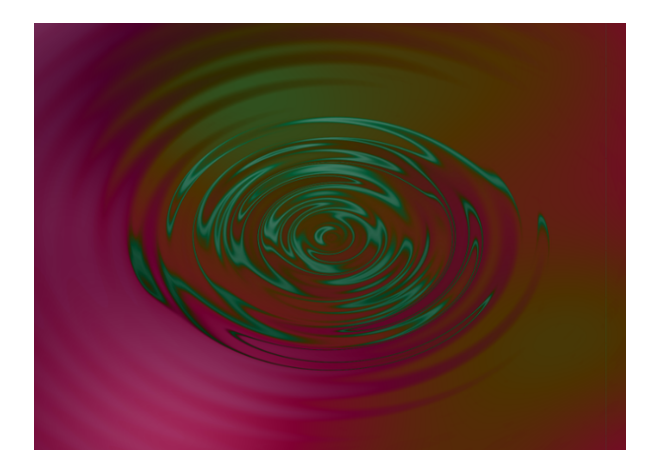

## **Screenshot Showcase**

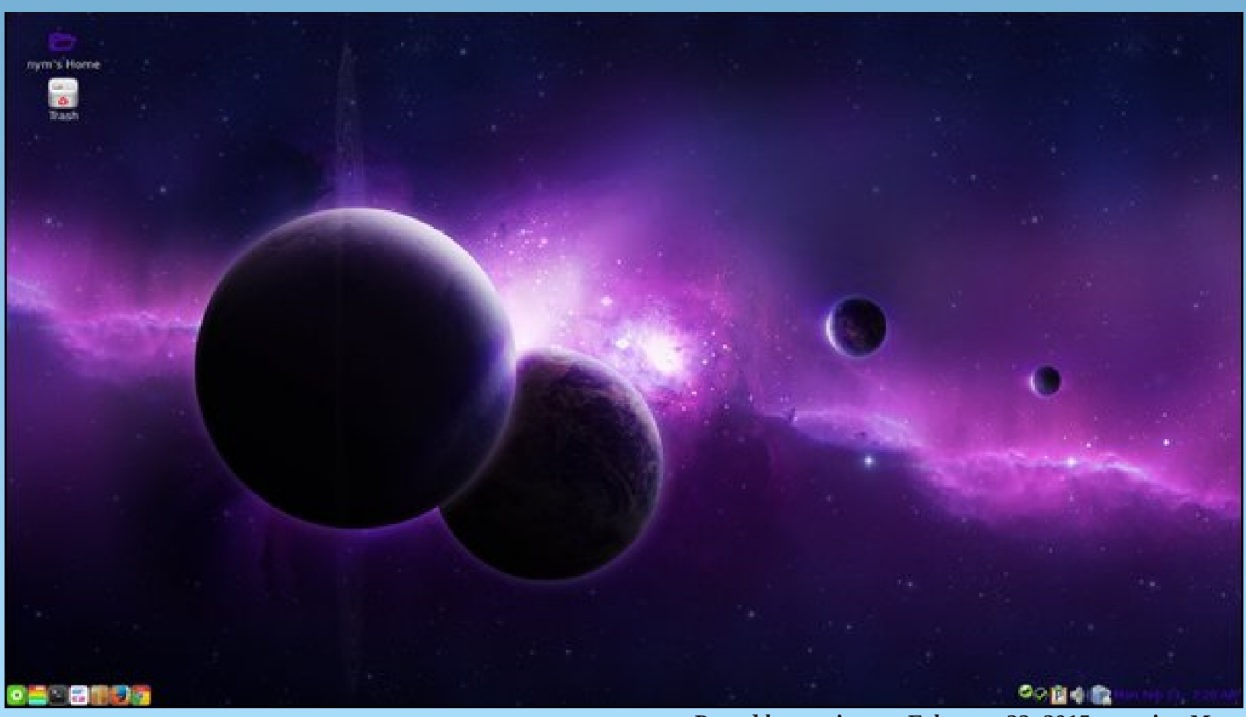

Posted by nymira, on February 23, 2015, running Mate.